## Profile

Wszystkie zmiany wprowadzone w konfiguracji interfejsu oraz widokach są zapisywane w motywach. W aplikacji Comarch POS motyw domyślny nie może być zmieniony. Przy próbie zapisu wprowadzonych modyfikacji dla tego motywu za pomocą przycisku [**Zapisz**] wyświetlany jest komunikat "*Nie można edytować motywu domyślnego. Zmiany zostaną zapisane jako jego kopia*". W oknie należy wprowadzić nazwę, pod którą motyw zostanie zapisany.

Wybranie przycisku [Nowy motyw] umożliwia wprowadzenie nazwy nowego motywu lokalnego, czyli dostępnego tylko na danym stanowisku POS. Aby motyw lokalny był dostępny do wyboru na innych stanowiskach sprzedaży POS, należy wybrać przycisk [Eksportuj motyw] i wskazać folder, w którym zostanie zapisany plik z rozszerzeniem .layout. Następie w systemie Comarch ERP należy edytować centrum, do którego Altum ma zostać zaimportowany motyw i przejść na zakładkę Stanowiska POS. Z górnego menu należy wybrać przycisk [**Profile POS**], który otwiera okno konfiguracji profili POS. Za pomoca przycisku [Import z ZIP] operator ma możliwość wybrania pliku z zapisanym motywem Comarch POS. Wybrany profil zostanie wyświetlony na liście w lewej części okna. Prawa część okna podzielona jest na obszary grup operatorów przypisanych oraz nieprzypisanych do profilu. Aby dołączyć lub odłączyć grupę do profilu należy zaznaczyć grupę, a następnie wybrać przycisk [Dołacz]/[Odłacz].

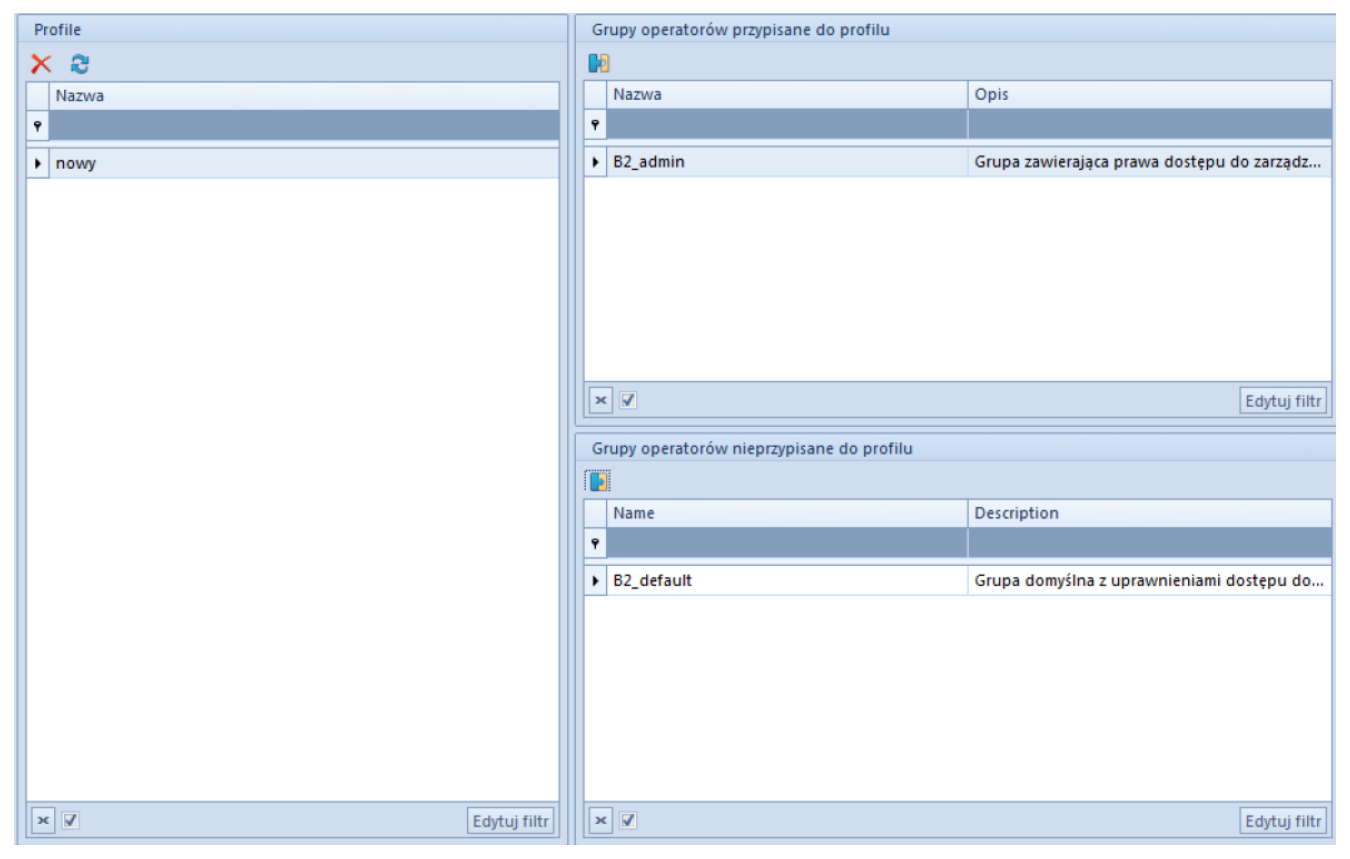

Okno konfiguracji profili POS

Po przeprowadzonej synchronizacji między Comarch ERP Altum i Comarch POS operator należący do grupy przypisanej do wskazanego profilu ma możliwość wyboru zapisanego motywu w konfiguracji interfejsu na stanowisku sprzedaży POS.